## How to Share Access

## at Union College

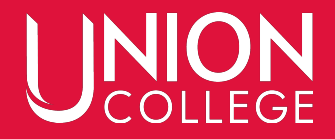

#### Log in at <u>www.uCollege.edu/portal</u> and select "Self-Service".

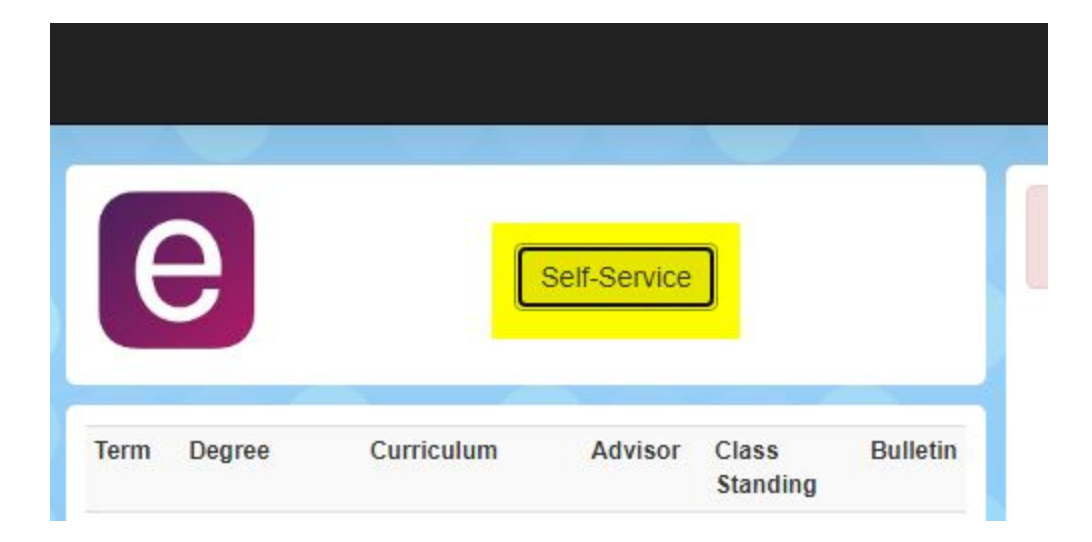

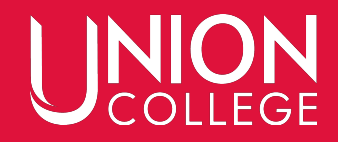

#### Enter in your 6-digit ID number and click next.

| S        | ign In         |
|----------|----------------|
| Username |                |
|          | Forgot passwor |
|          | NEXT           |

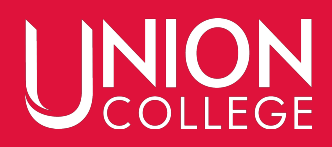

### Hover over your name in the top right corner and in the drop down menu, select "Profile"

| Accou | unt   | Αссοι | unt |
|-------|-------|-------|-----|
|       | Profi | le    |     |
| (→    | Sign  | out   |     |
|       |       |       |     |

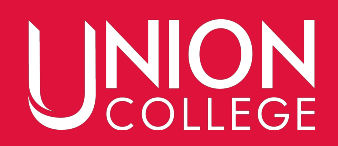

#### Select "Shared Access" on the right.

| 2                         | 1                         |                                                                                     | @ ellucian. |
|---------------------------|---------------------------|-------------------------------------------------------------------------------------|-------------|
| Profile Account Addres    | ses Phone Numbers Emer    | rgency Contact Preferred Name Demographic Ethnicity and Race Agreements Shared Acce | ss          |
| 14.00<br>Enrolled credits | 0.00<br>Remaining credits | Contact your advisor                                                                |             |
| 4.00<br>Overall GPA       | 4.00<br>Curriculum GPA    |                                                                                     |             |

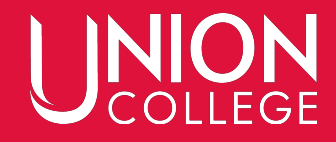

## If you have already shared your information, you will be able to see their names (in green) here. Or if there is a pending request, they will also be listed (in gray).

| S      |                       |                                                                                                    |                                        |
|--------|-----------------------|----------------------------------------------------------------------------------------------------|----------------------------------------|
| Parent | Expires on: 4/23/2021 |                                                                                                    |                                        |
|        | Parent                | S     Parent   Expires on: 4/23/2021       Image: Comparison of the second second seco | S     Parent     Expires on: 4/23/2021 |

#### To add a new person, click the plus sign.

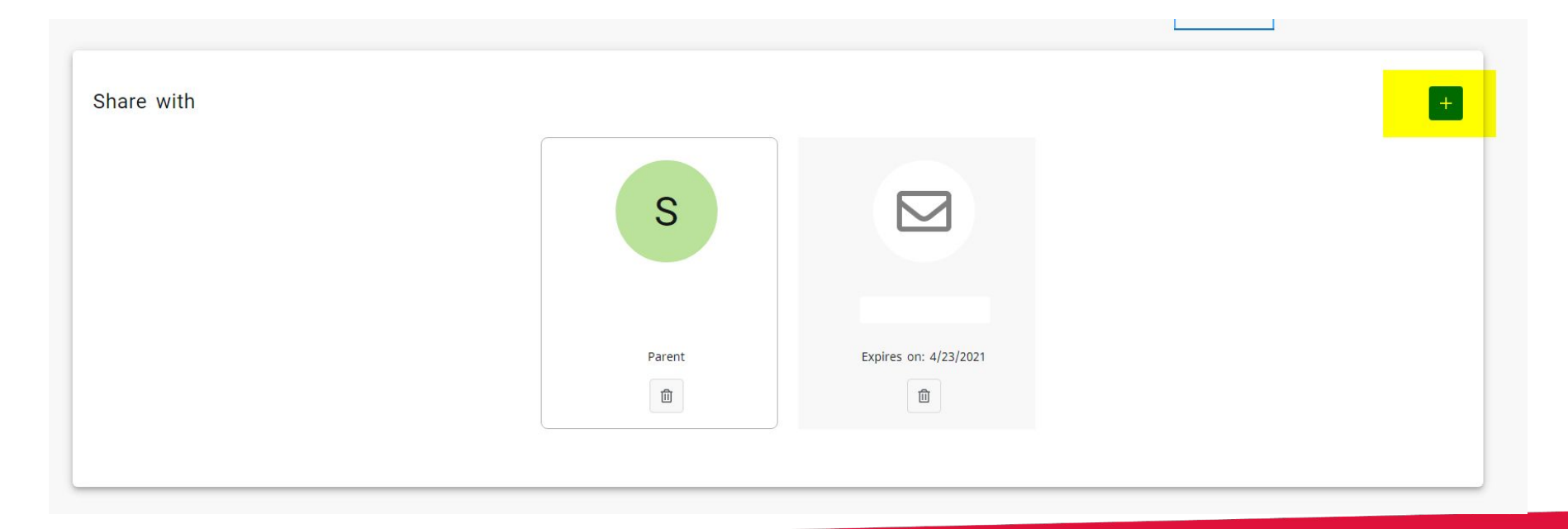

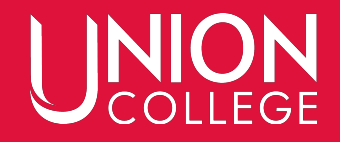

### Use the drop down list to select the relative you would like to share access with. If you don't see the person listed, please email records@ucollege.edu.

| Invite                                             |               |                   | ٦ |
|----------------------------------------------------|---------------|-------------------|---|
| Relative *<br>Select                               | ~             | E-mail address *  |   |
| Options                                            |               |                   |   |
| Academic plan                                      | Financial aid | Schedule          |   |
| Address                                            | Grade report  | C Activity grades |   |
| Stop list                                          | Balance       | Transcript        |   |
| ☐ *I have read and accept the Disclosure statement |               |                   |   |
| This invitation will expire on 9/18/2022           |               |                   |   |
| SEND                                               |               |                   |   |
|                                                    |               |                   |   |

### Once the person is select, confirm that the right email is listed and select the options for access listed below.

| Invite                                                                                                    |                                                                                                    |                 |
|----------------------------------------------------------------------------------------------------|----------------------------------------------------------------------------------------------------|-----------------|
| Relative *<br>Staff <sub>r</sub> ,                                                                                                    | ← Final address*<br>registrar@ucollege.edu                                                                                                    |                 |
| Options                                                                                                    |                                                                                                    |                 |
| Academic plan                                                                                                    | Financial aid                                                                                                    | Schedule        |
| Address                                                                                                    | Grade report                                                                                                    | Activity grades |
| □ Stop list                                                                                                    | Balance Balance Balan | Transcript      |
| $\hfill \hfill $ |                                                                                                    |                 |
| This invitation will expire on 9/18/2022                                                                                                    |                                                                                                    |                 |
| SEND CANCEL                                                                                                    |                                                                                                    |                 |
| This invitation will expire on 9/18/2022 SEND CANCEL                                                                                                    |                                                                                                    |                 |

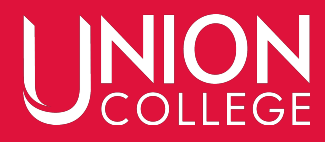

#### Make sure to select the Disclosure Statement box and click "Send"

\*I have read and accept the Disclosure statement

This invitation will expire on 9/18/2022

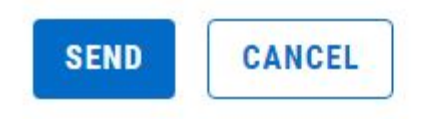

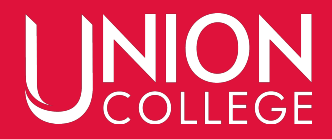

### An email will be sent to the person's listed email account. They will need to click on the link listed.

noreply@ucollege.edu <noreply@ucollege.edu> to registrar -

Self-Service user (),

You have been invited to view

information in Union College's Self-Service student information system.

To confirm your invitation, please select this link or copy and paste the URL into your browser: https://w3.ucollege.edu/SelfService/Invitations/ Confirmation/888f2d5d-1301-45d9-bfe2-7593c7fa182e

This invitation will expire on 9/18/2022

Do not reply to this message. If you have problems please contact:

402-486-2529 records@ucollege.edu

1:44 PM (20 minutes ago) 🏠

## Please note that there is an expiration date for the invitation. It is listed in Self-Service as well as the email. If the invitation expires, you will need to send another invite through Self-Service.

| noreply@ucollege.edu <noreply@ucolle<br>to registrar<br/>Self-Service user (),</noreply@ucolle<br> | ege.edu>                                                                                                 | 1:44 PM (20 minutes ago)      | ☆      | ¢ | 1 |                       |
|----------------------------------------------------------------------------------------------------|----------------------------------------------------------------------------------------------------|-------------------------------|--------|---|---|-----------------------|
| You have been invited to view                                                                      | information in Union College's Self-Service student information sys                                      | tem.                          |        |   |   |                       |
| To confirm your invitation, please select<br>Confirmation/888f2d5d-1301-45d9-bfe2                  | t this link or copy and paste the URL into your browser: <u>https://w3.ucc</u><br>2 <u>-7593c7fa182e</u> | ollege.edu/SelfService/Invita | tions/ |   |   |                       |
| This invitation will expire on 9/18/2022<br>Do not reply to this message. If you hav               | e problems please contact:                                                                               |                               |        |   |   | Staff, .              |
| 402-486-2529<br>records@ucollege.edu                                                               |                                                                                                    |                               |        |   |   | Expires on: 9/18/2022 |
|                                                                                                    |                                                                                                    |                               |        |   |   |                       |

### Once your person clicks on their invitation link, they will need to choose a password and enter it again to confirm.

| Welcome                                      | Staff, .                               |
|----------------------------------------------|----------------------------------------|
| confirm the student's invitation complete th | e creation of your account.            |
| assword *                                    | Show                                   |
| onfirm password *                            | Show<br>Have minimum 14 characters lon |
|                                              | CREATE ACCOUNT                         |

### After creating their account, your person will be notified via email of their username and password.

------ Forwarded message ------From: noreply@ucollege.edu <noreply@ucollege.edu> Date: Thu, Aug 18, 2022 at 4:28 PM Subject: Self-Service account created To:

Self-Service user

A new Self-Service account has been created for you:

UC-ID: Password:

The password is case-sensitive, so make sure you enter it exactly as shown. Do not reply to this message. If you have questions or problems, please contact:

402-486-2529 records@ucollege.edu

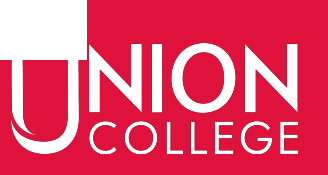

If they already have an account (either a former student or given shared access before), they will not need to create a new password. They will just need to sign in with their current account information.

| Confirmed Invitation                                                          | Login              |  |  |  |  |
|-------------------------------------------------------------------------------|--------------------|--|--|--|--|
|                                                                               | UC-ID              |  |  |  |  |
| Welcome                                                                       | UCID               |  |  |  |  |
| u have confirmed the student's invitation. Sign in to view their information. | Password           |  |  |  |  |
| SIGN IN                                                                       | Password Login     |  |  |  |  |
|                                                                               | Forgot my password |  |  |  |  |

# Once they create their account, you will be notified that they have accepted your invitation.

From: noreply@ucollege.edu <noreply@ucollege.edu> Date: Thu, Aug 18, 2022 at 4:28 PM Subject: Shared Access Invitation Accepted To:

Self-Service user

has accepted your invitation to share access to your personal information.

Do not reply to this message. If you have questions please contact:

402-486-2529 records@ucollege.edu

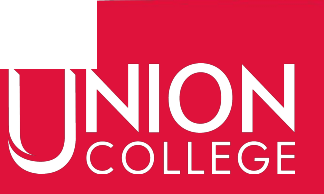

#### Once the person with shared access has their account set up, they will need to click on the "Shared Access" menu item and then select "Students".

| ADMINISTRATION | DEPARTMENT | SEARCH | SHARED ACCESS |   |
|----------------|------------|--------|---------------|---|
|                |            | ST     | UDENTS        |   |
|                |            |        |               |   |
|                |            |        |               | _ |
|                |            |        | _             |   |
| , August 19,   | 2022       |        |               |   |
|                |            |        |               |   |
|                |            |        |               |   |
|                |            |        |               |   |

## They will then need to click on the name of the student with whom they have shared access (hidden on the screenshot below).

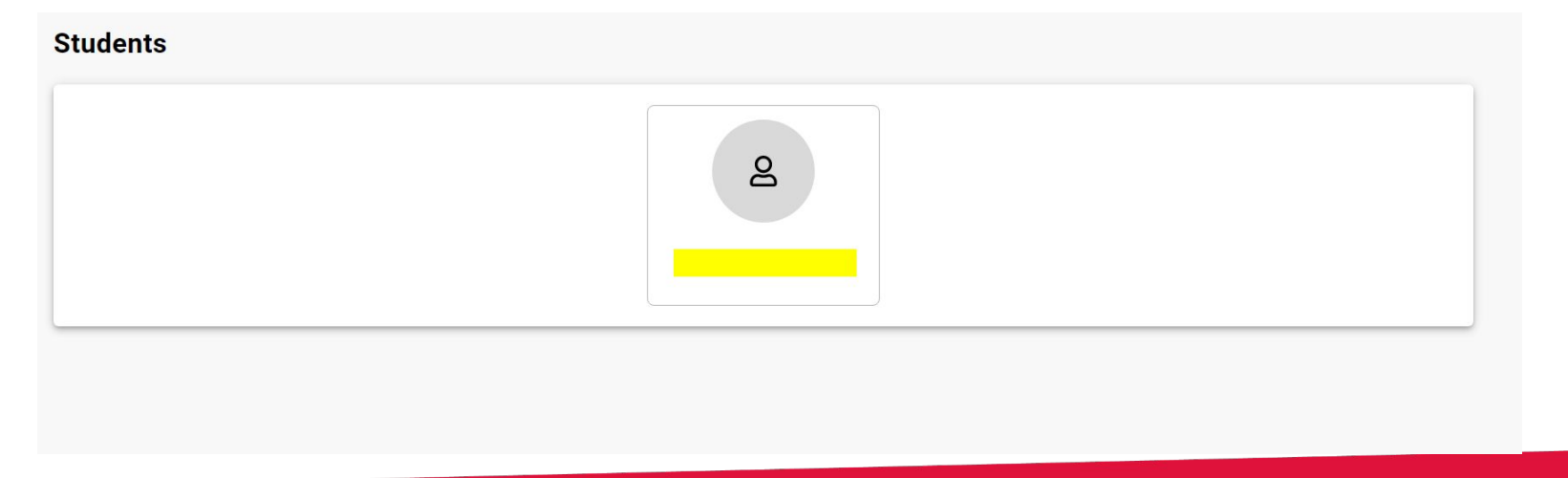

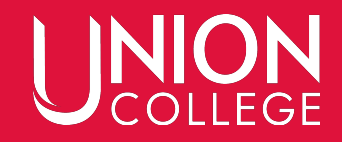

## They will then be able to navigate through the specific options you have allowed them access to.

| 2                  |                  |               | *                     |                   |                 | 66            | No. |  |  |
|--------------------|------------------|---------------|-----------------------|-------------------|-----------------|---------------|-----|--|--|
| Stop List Schedule | Grade Report – A | Academic Plan | Unofficial Transcript | Addresses         | Balance         | Financial Aid |     |  |  |
|                    |                  |               |                       |                   |                 |               |     |  |  |
|                    |                  |               | There a               | re no active stop | list records fo | r the student |     |  |  |

### If you would like to remove an invitation or shared access, click the trash can button.

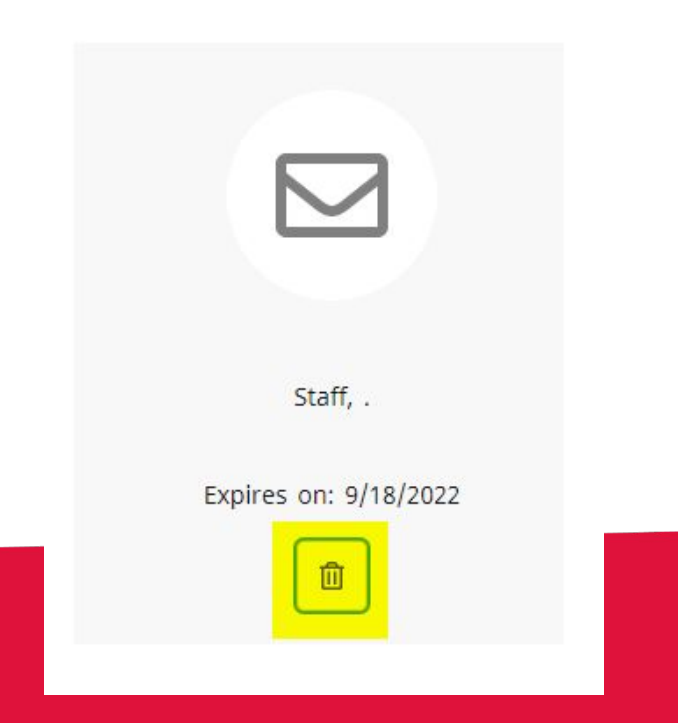

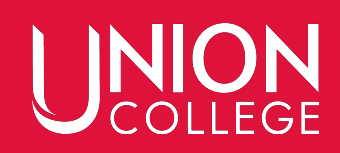

#### Then confirm your request by selecting "Delete" again.

#### **Delete Invitation**

Are you sure you want to delete Staff, .'s invitation? This action will remove it from your list and this user will not have access to your information.

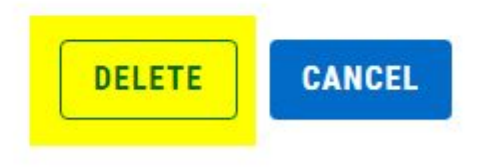

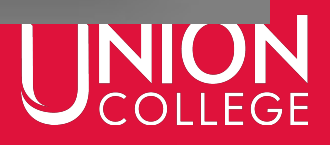

X

# Your person will receive the following email notifying them of the change.

------ Forwarded message ------From: noreply@ucollege.edu <noreply@ucollege.edu> Date: Thu, Aug 18, 2022 at 4:45 PM Subject: Shared Access Removed To:

Self-Service user

At

request, you no longer have access to

Do not reply to this message. If you have questions please contact:

402-486-2529 records@ucollege.edu personal information.

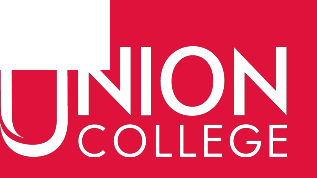

#### **Running into Issues?**

Please email <u>records@ucollege.edu</u>, call the Records Office (402-486-2529) or stop by DB 507.

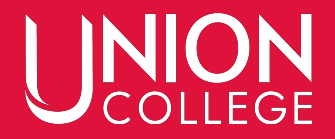